# Dell Advanced Projector 7760 User's Guide

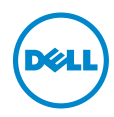

# Notes, Cautions, and Warnings

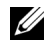

**NOTE:** A NOTE indicates important information that helps you make better use of your projector

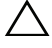

CAUTION: A CAUTION indicates potential damage to hardware or loss of data if instructions are not followed.

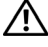

🔨 WARNING: A WARNING indicates a potential for property damage, personal injury, or death.

Reproduction of these materials in any manner whatsoever without the written permission of Dell Inc. is strictly forbidden.

Trademarks used in this text: Dell and the DELL logo are trademarks of Dell Inc.; DLP and DLP logo are trademarks of Texas Instruments Incorporated; Microsoft and Windows are either trademarks or registered trademarks of Microsoft Corporation in the United States and/or other countries.

Other trademarks and trade names may be used in this document to refer to either the entities claiming the marks and names or their products. Dell Inc. disclaims any proprietary interest in trademarks and trade names other than its own.

Model: Dell Advanced Projector 7760

September 2016 Rev. A00

Information in this document is subject to change without notice. © 2016 Dell Inc. All rights reserved.

# Contents

| 1 | About Your Dell Projector                                                                                                    | . 4                        |
|---|----------------------------------------------------------------------------------------------------|----------------------------|
|   | Projector Box Contents                                                                                                    | . 4<br>. 5<br>. 6<br>. 9   |
| 2 | Adjusting Projector Image                                                                                                    | 13                         |
|   | Adjusting Projected Zoom.Adjusting Projector Focus and ZoomAdjusting Projector PositionAdjusting Image Corners.Adjusting Image Size | 13<br>14<br>15<br>17<br>18 |
| 3 | Connecting Wireless Display Adapter                                                                                                 | 21                         |
|   | Installing Wireless Display Adapter                                                                                                 | 21<br>23<br>r 24<br>26     |
| 4 | Troubleshooting                                                                                                    | 34                         |
|   | Troubleshooting Tips                                                                                                    | 34<br>38                   |
| 5 | Maintenance                                                                                                    | 39                         |
|   | Replacing Remote Control Batteries                                                                                                  | 39                         |
| 6 | Specifications                                                                                                    | 41                         |
| 7 | Additional Information                                                                                                    | 44                         |
| 8 | Contacting Dell                                                                                                    | 45                         |

# About Your Dell Projector

Your projector comes with all the items shown below. Ensure that you have all the items, and contact Dell if anything is missing.

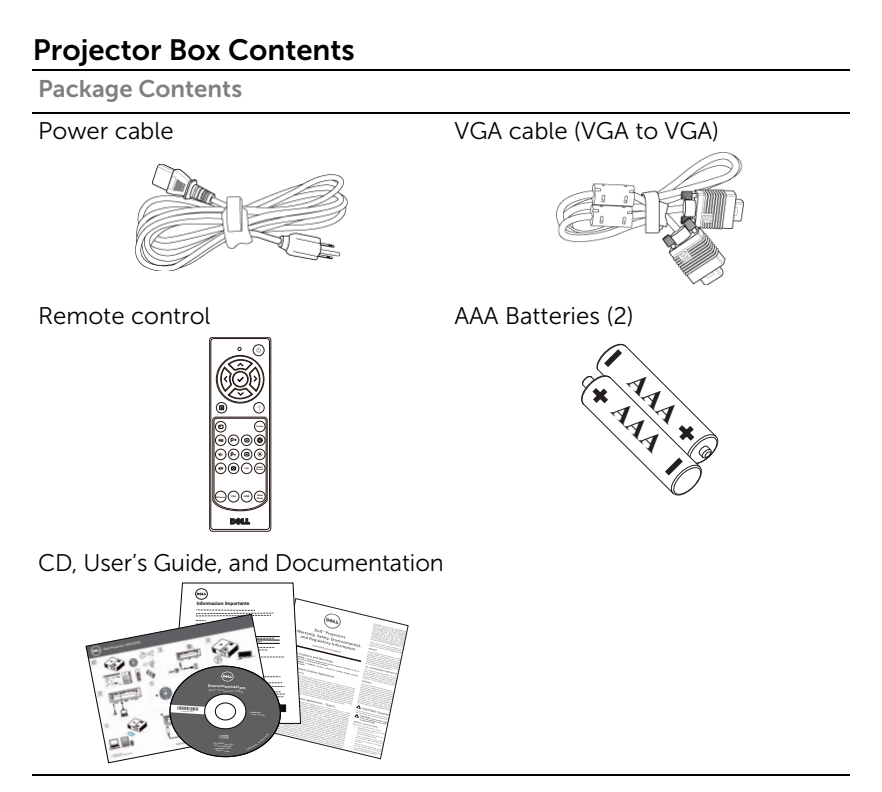

## **Projector Top and Bottom View**

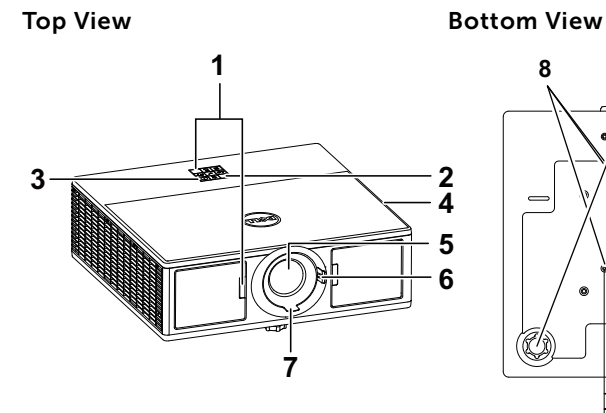

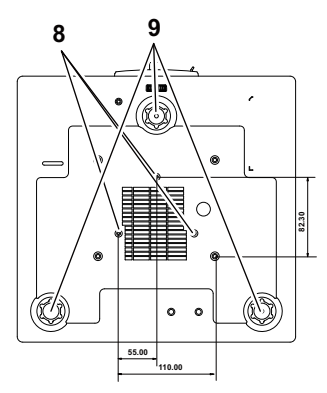

- 1 IR receivers
- 2 Status indicators
- 3 Power button
- 4 20W (2 x 10W) speakers
- 5 Lens
- 6 Zoom ring
- 7 Focus ring
- 8 Mounting holes for ceiling mount
- 9 Tilt adjustment wheel

**NOTE:** Ceiling mount screw hole M3 x 6.5 mm depth. Recommended torque < 15 kgf-cm.

## **Projector Connections**

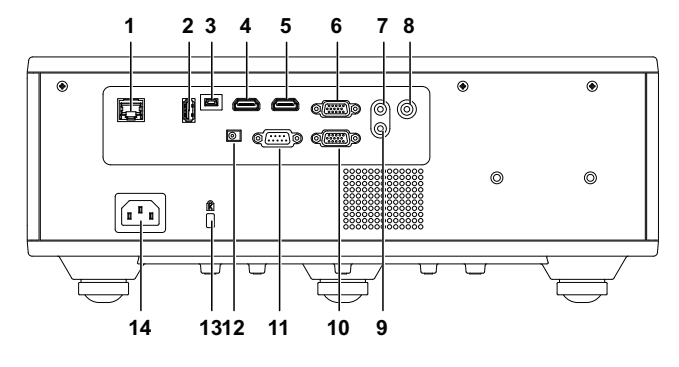

| RJ45 connector                                           | 8                                                                                                    | Microphone connector                                                                                                    |
|----------------------------------------------------------|----------------------------------------------------------------------------------------------------|----------------------------------------------------------------------------------------------------|
| + 5V/1.8A DC out connector                               | 9                                                                                                    | Audio output connector                                                                                                    |
| Mini USB (mini type B)<br>connector for firmware upgrade | 10                                                                                                    | VGA output (monitor loop through) connector                                                                                                    |
| HDMI 2 connector                                         | 11                                                                                                    | RS232 connector                                                                                                    |
| HDMI 1 connector                                         | 12                                                                                                    | + 12V DC out connector                                                                                                    |
| VGA input connector                                      | 13                                                                                                    | Security cable slot                                                                                                    |
| Audio input connector                                    | 14                                                                                                    | Power cord connector                                                                                                    |
|                                                          | RJ45 connector<br>+ 5V/1.8A DC out connector<br>Mini USB (mini type B)<br>connector for firmware upgrade<br>HDMI 2 connector<br>HDMI 1 connector<br>VGA input connector<br>Audio input connector | RJ45 connector8+ 5V/1.8A DC out connector9Mini USB (mini type B)<br>connector for firmware upgrade10HDMI 2 connector11HDMI 1 connector12VGA input connector13Audio input connector14 |

CAUTION: Before you begin any of the procedures in this section, follow the Safety Instructions as described on page 7.

# **CAUTION:** Safety Instructions

1 Do not use the projector near appliances that generate a lot of heat.

- **2** Do not use the projector in areas where there is an excessive amount of dust. The dust may cause the system to fail and the projector will automatically shutdown.
- 3 Ensure that the projector is mounted in a well-ventilated area.
- 4 Do not block the ventilation slots and openings on the projector.
- **5** Ensure the projector operates between ambient temperatures (5 °C to 40 °C).
- **6** Do not try to touch the ventilation outlet as it can become very hot after the projector has been turned on or immediately after it is turned off.
- **7** Do not look into the lens while the projector is on as it may cause injury to your eyes.
- **8** Do not place any objects near or in front of the projector or cover its lens while the projector is on as the heat may cause the object to melt or burn.
- 9 Do not use alcohol to wipe the lens.

## 🖉 NOTE:

- Do not attempt to ceiling mount the projector by yourself. It should be installed by a qualified technician.
- Recommended Projector Ceiling Mount Kit (P/N: C3505). For more information, see the Dell Support website at **dell.com/support**.
- For more information, see the Safety Information that shipped with your projector.
- •The 7760 projector can only be used indoors.

## WARNING: Laser Safety Notice

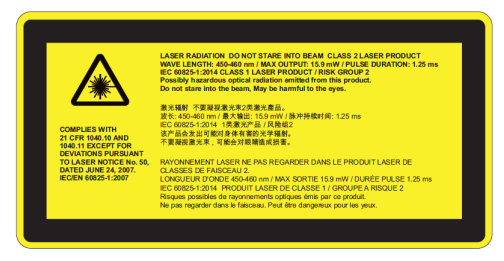

- This projector is a Class 2 laser device that conforms with IEC 60825-1:2007 and CFR 1040.10 and 1040.11.
- Class 2 Laser product Do not stare into the laser beam.
- This product contains Class-4 laser module. Do not attempt to dismantle the product.
- Any operation or adjustment not specifically instructed by the user's guide creates the risk of hazardous laser radiation exposure.
- Do not stare into beam when the projector is on. The bright light may result in permanent eye damage.
- Without following the control, adjustment or operation procedure may cause damage by the exposure of laser radiation.
- Adequate instructions for assembly, operation, and maintenance, including clear warnings concerning precautions to avoid possible exposure to laser and collateral radiation in excess of the accessible emission limits in Class 2.

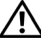

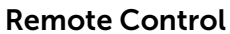

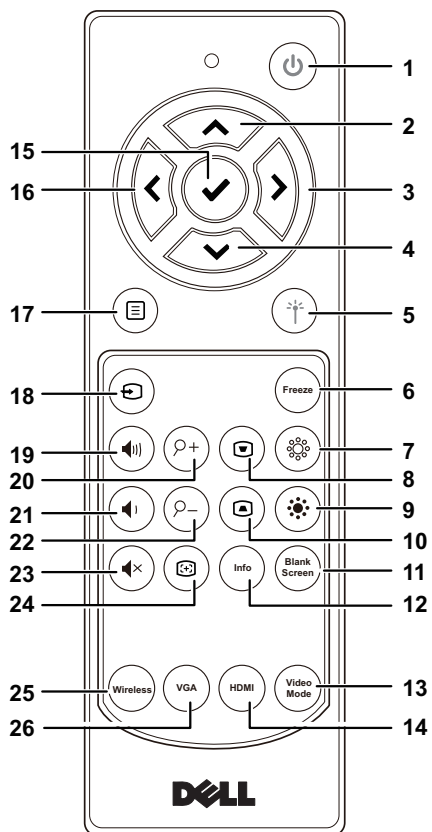

| 1 | Power 🕑 | Turns the projector on or off.                                    |
|---|---------|-------------------------------------------------------------------|
| 2 | Up 🔿    | Press to navigate through the On-Screen Display (OSD) Menu items. |
| 3 | Right 🕟 | Press to navigate through the On-Screen Display (OSD) Menu items. |
| 4 | Down 🟹  | Press to navigate through the On-Screen Display (OSD) Menu items. |

| 5  | Laser (*)                | Point the remote control at the screen, press<br>and hold the laser button to activate the laser<br>light.                                                     |  |
|----|--------------------------|----------------------------------------------------------------------------------------------------|--|
|    |                          | WARNING: Do not look at the laser when it is active. Avoid pointing the laser at your eyes.                                                                    |  |
| 6  | Freeze                   | Press to pause the screen image, then press<br>"Freeze" again to resume normal projection.                                                                     |  |
| 7  | Brightness + 🛞           | Press to increase the brightness.                                                                                                    |  |
| 8  | Keystone adjustment<br>+ | Press to adjust image distortion caused by tilting the projector (+/-30 degrees).                                                                              |  |
| 9  | Brightness - 🛞           | Press to decrease the brightness.                                                                                                    |  |
| 10 | Keystone adjustment<br>- | Press to adjust image distortion caused by tilting the projector (+/-30 degrees).                                                                              |  |
| 11 | Blank screen             | Press to hide/unhide the image.                                                                                                    |  |
| 12 | Info                     | Press to display the projector information.                                                                                                    |  |
| 13 | Video mode               | The projector has preset configurations that<br>are optimized for displaying data<br>(presentation slides) or video (movies, games,<br>etc.).                  |  |
|    |                          | Press the Video Mode button to toggle<br>between Presentation mode, Bright mode,<br>Movie mode, sRGB, or Custom mode.                                          |  |
|    |                          | Pressing the <b>Video Mode</b> button once will<br>show the current display mode. Pressing the<br><b>Video Mode</b> button again will switch<br>between modes. |  |
| 14 | HDMI                     | Press to choose HDMI 1 or HDMI 2 source.                                                                                                    |  |
| 15 | Enter 🖌                  | Press to confirm the selection.                                                                                                    |  |
| 16 | Left 🕢                   | Press to navigate through the On-Screen<br>Display (OSD) Menu items.                                                                                           |  |
| 17 | Menu 🔳                   | Press to activate the OSD.                                                                                                    |  |
| 18 | Source Đ                 | Press to switch between sources: VGA, HDMI<br>1, HDMI 2, Wireless Display, and LAN Display.                                                                    |  |
| 19 | Volume up 🕡              | Press to increase the volume.                                                                                                    |  |

| 20 | Zoom + (P+)   | Press to increase the image.                    |
|----|---------------|-------------------------------------------------|
| 21 | Volume down 🕢 | Press to decrease the volume.                   |
| 22 | Zoom - 🔎      | Press to decrease the image.                    |
| 23 | Mute 🔹        | Press to mute or un-mute the projector speaker. |
| 24 | Auto Adjust 🐵 | Press to auto adjust the displayed image.       |
| 25 | Wireless      | Press to choose Wireless Display source.        |
| 26 | VGA           | Press to choose VGA source.                     |

#### **Remote Control Operating Range**

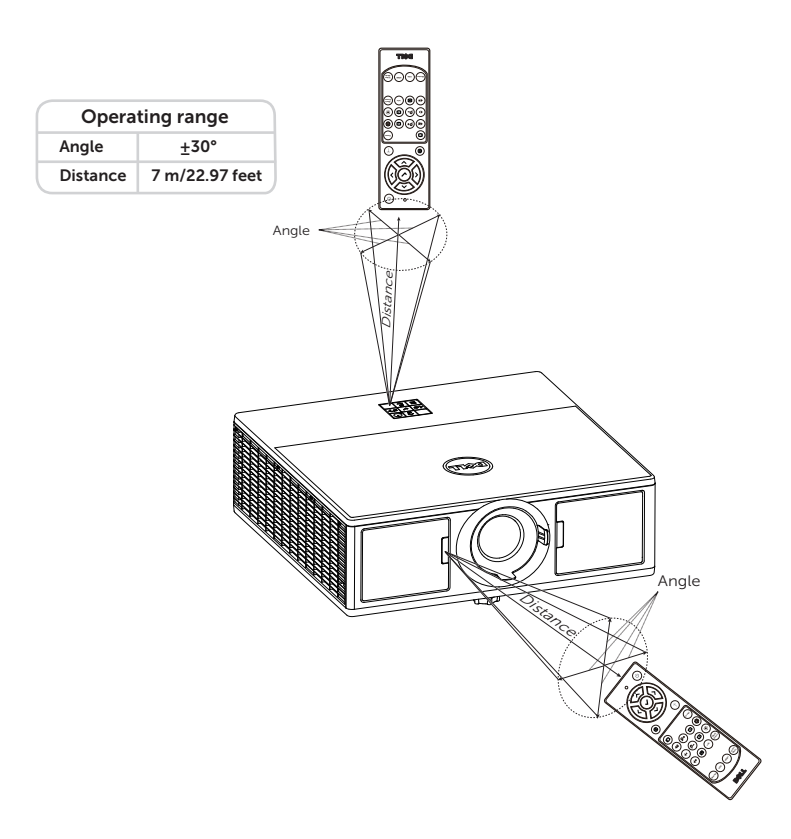

**NOTE:** Actual operating range may slightly differ from the diagram. Weak batteries will also prevent the remote control from properly operating the projector.

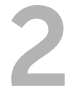

# **Adjusting Projector Image**

## **Adjusting Projected Zoom**

#### **Raising the Projector Height**

**1** Raise the projector to the desired display angle, and use the front tilt adjustment wheel to fine-tune the display angle.

#### Lowering the Projector Height

1 Lower the projector, and use the front tilt adjustment wheel to fine-tune the display angle.

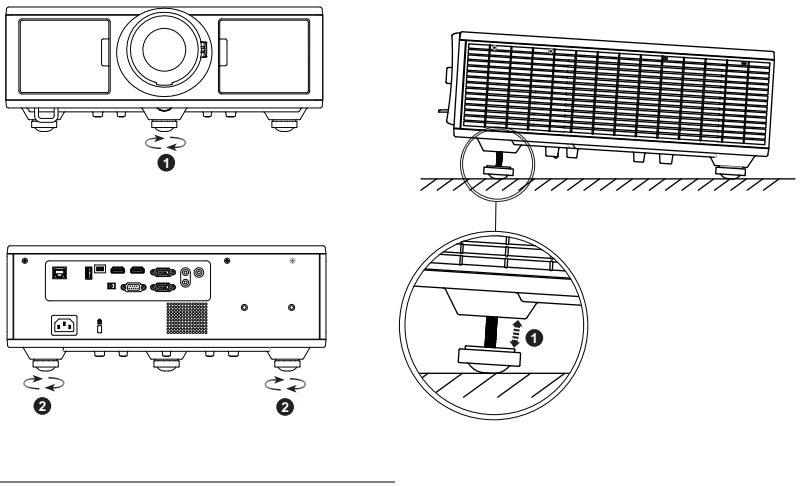

- 1 Front tilt adjustment wheel (Angle of tilt: 0 to 3.6 degrees)
- 2 Tilt adjustment wheel

## **Adjusting Projector Focus and Zoom**

- 1 Open the front side door of the projector.
- 2 Unlock the lens shift lock, before you adjust the lens shift.
- **3** Turn the vertical/horizontal lens shift knob to shift the lens.
- 4 After adjusting the lens shift, lock the lens shift lock.
- 5 Pull the zoom ring adjustment up and down to zoom in and out.
- **6** Rotate the focus ring until the image is clear. The projector focuses at distances ranging between 4.27 ft to 26.25 ft (1.3 m to 8.0 m).
- 7 Close the front side door of the projector.

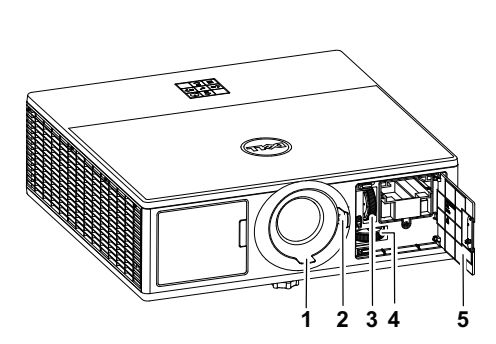

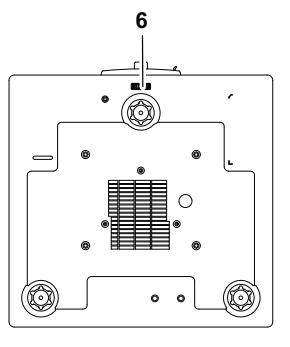

- 1 Focus ring
- 2 Zoom ring
- 3 Vertical lens shift knob
- 4 Horizontal lens shift knob
- 5 Front side door
- 6 Lens shift lock

# **Adjusting Projector Position**

When you select a position for the projector, consider the size and shape of your screen, the location of your power outlets, and the distance between the projector and the rest of your equipment. Follow these general guidelines:

- Position the projector on a flat surface at a right angle to the screen. The projector (with the standard lens) must be at least 3.28 feet (1 m) from the projection screen.
- Position the projector to the required distance from the screen. The distance from the lens of the projector to the screen, the zoom setting, and the video format determine the size of the projected image.
- Lens throw ratio: 1.2 ~ 2.13
- 360 degree free orientation operation

You can set up or install the 7760 in the following ways:

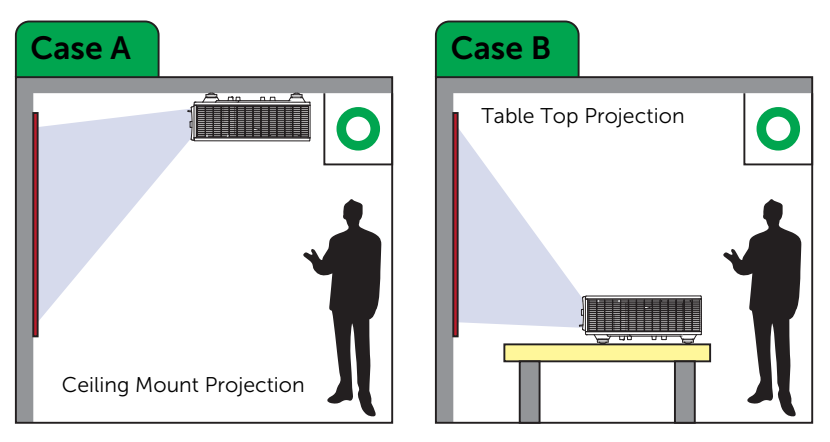

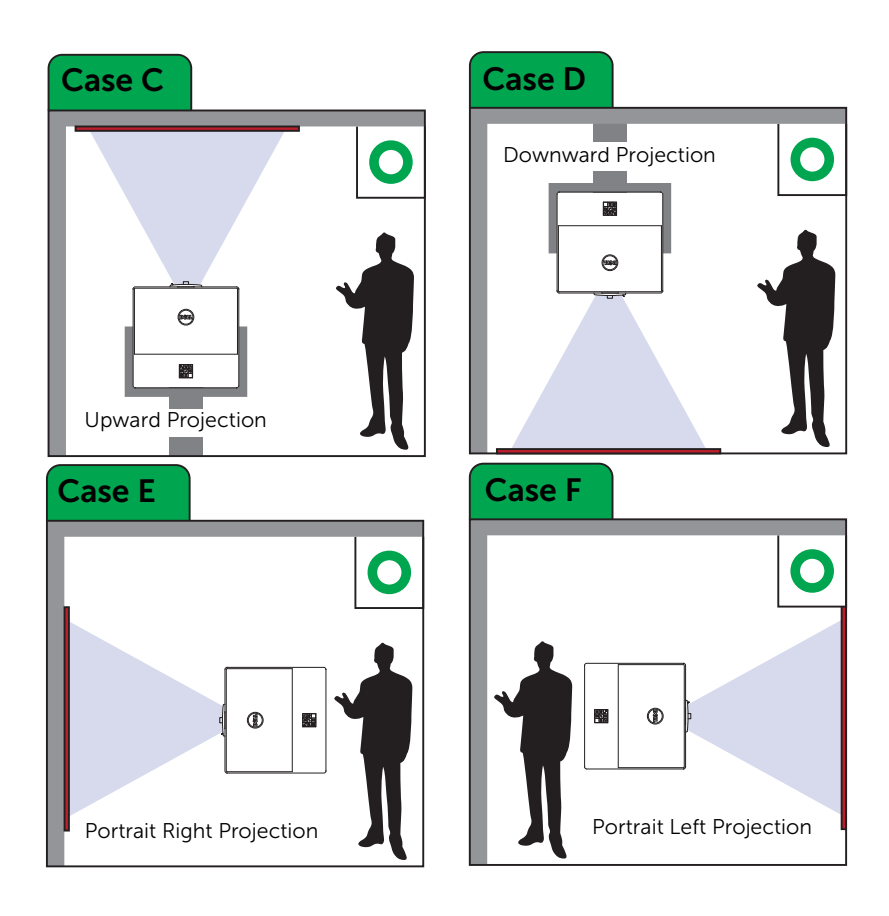

# **Adjusting Image Corners**

You can use the four corner setting to adjust the shape and size of an image that is unevenly rectangular on all sides.

| Advanced Settings      |               |   |         |
|------------------------|---------------|---|---------|
| Image Settings         | Auto Keystone | • | Off     |
| Display Settings       | V. Keystone   | • | 0       |
| Projector Settings     | H. Keystone   | • | 0       |
| LAN Settings           | Four Corner   | • | Press 🗸 |
| Menu Settings          |               |   |         |
| Power Settings         |               |   |         |
| Keystone Settings      |               |   |         |
| Information            |               |   |         |
| Resolution : 1920x1080 |               |   |         |

- 1 Advanced Settings -> Keystone Settings -> Four Corner
- 2 At four corner screen, use , , , , , and , to select one corner and press () to confirm.

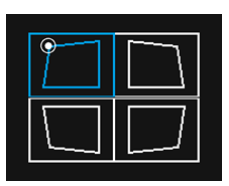

**3** Use  $(\mathbf{x})$ ,  $(\mathbf{x})$  and  $(\mathbf{y})$  to adjust the image shape as necessary.

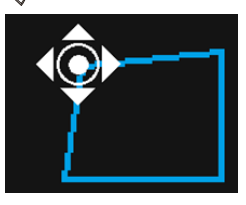

4 When you are finished, press "Menu" button to exit.

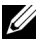

**NOTE:** The function is unavailable when H./V. Keystone is adjusted.

# **Adjusting Image Size**

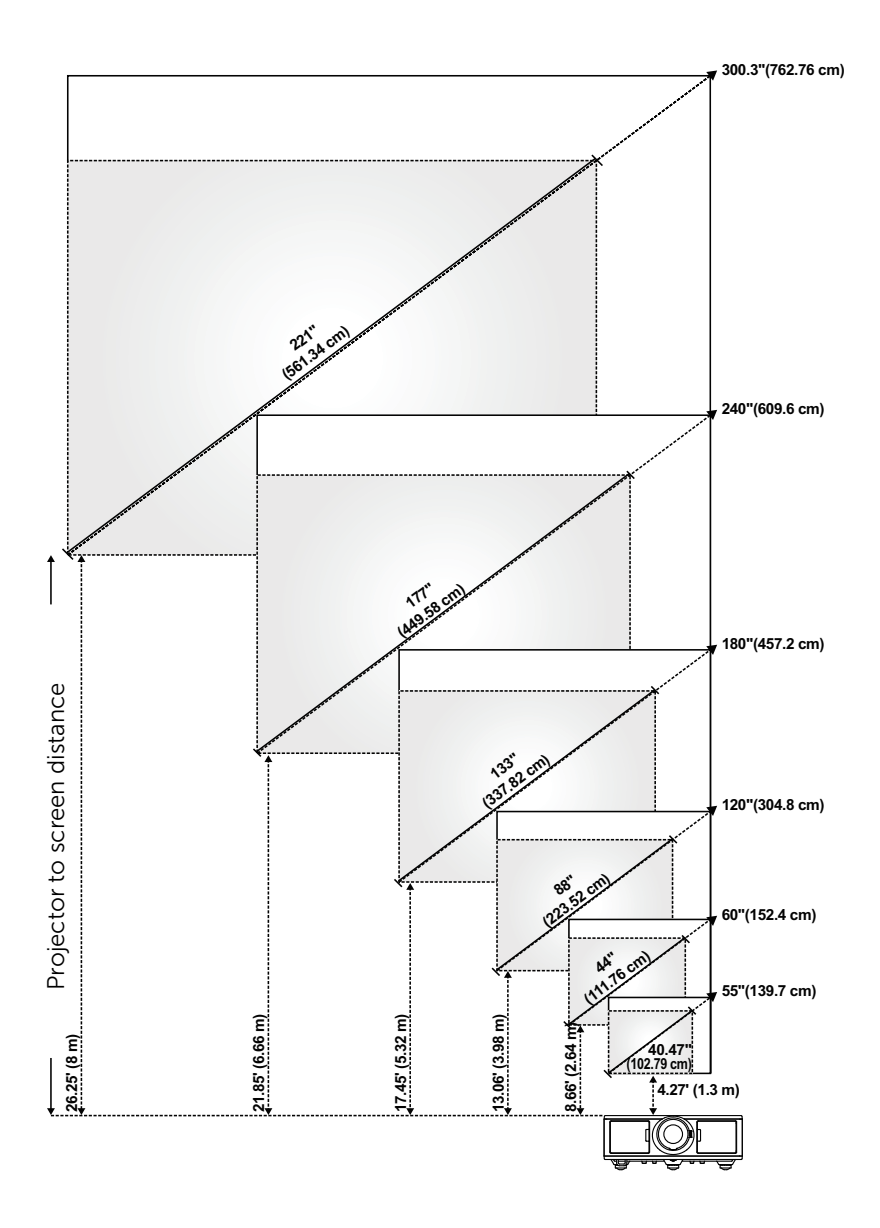

## Adjusting Image Shape

|                        |                              |                   | Min Zoo            | m                        |                                |
|------------------------|------------------------------|-------------------|--------------------|--------------------------|--------------------------------|
| Projection<br>Distance | Image size                   |                   |                    | Projector base to        | Projector base to              |
| (m)<br>[A]             | Diagonal<br>(inch/cm)<br>[B] | Width (cm)<br>[W] | Height (cm)<br>[H] | top of image (cm)<br>[C] | bottom of image<br>(cm)<br>[D] |
| 1.3                    | 27.2"/69.09 cm               | 61                | 34                 | 36                       | 2                              |
| 2.64                   | 56"/142.24 cm                | 124               | 70                 | 73                       | 3                              |
| 3.98                   | 84"/213.36 cm                | 187               | 105                | 110                      | 5                              |
| 5.32                   | 113"/287.02 cm               | 250               | 140                | 148                      | 8                              |
| 6.66                   | 141"/358.14 cm               | 313               | 176                | 185                      | 9                              |
| 8                      | 169"/429.26 cm               | 376               | 211                | 222                      | 11                             |
|                        |                              |                   |                    |                          |                                |

| Drojection |                           |                   | Max Zoor           | n                        |                   |
|------------|---------------------------|-------------------|--------------------|--------------------------|-------------------|
| Distance   | Image size                |                   |                    | Projector base to        | Projector base to |
| (m)<br>[A] | Diagonal (inch/cm)<br>[B] | Width (cm)<br>[W] | Height (cm)<br>[H] | top of image (cm)<br>[C] | (cm)<br>[D]       |
| 1.3        | 49"/124.46 cm             | 108               | 61                 | 64                       | 3                 |
| 2.64       | 99"/251.46 cm             | 220               | 124                | 130                      | 6                 |
| 3.98       | 150"/381 cm               | 332               | 187                | 196                      | 9                 |
| 5.32       | 200"/508 cm               | 443               | 249                | 262                      | 13                |
| 6.66       | 251"/637.54 cm            | 555               | 312                | 328                      | 16                |
| 8          | 301.1"/764.79 cm          | 667               | 375                | 394                      | 19                |

\* This graph is for user reference only.

\* Offset Ratio: 105%~130%

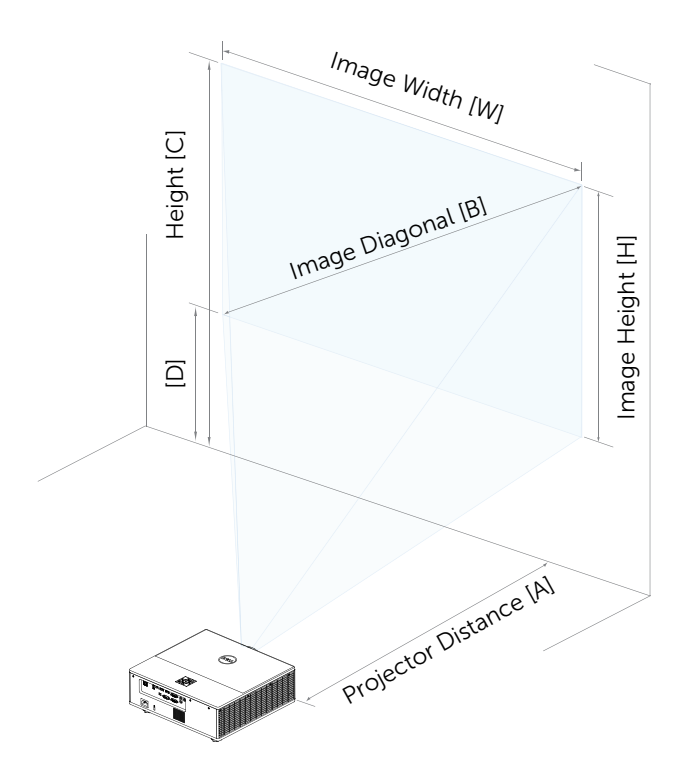

# Connecting Wireless Display Adapter

## Installing Wireless Display Adapter

Your projector comes with a secured internal compartment for wireless display adapter. The wireless display adapter is not shipped with your 7760 projector. The internal compartment has a HDMI and USB power port.

The installation steps are as below:

1 Open the front side door, making sure projector is already powered off.

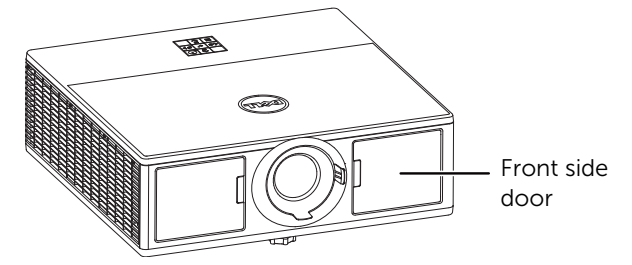

2 Attach the power USB cable to the wireless display adapter.

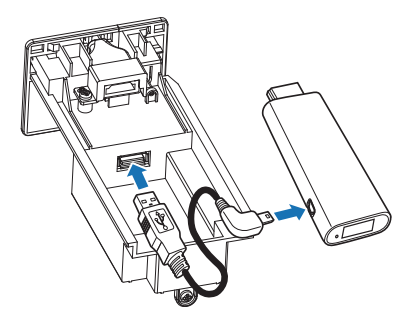

**3** Attach the wireless display adapter.

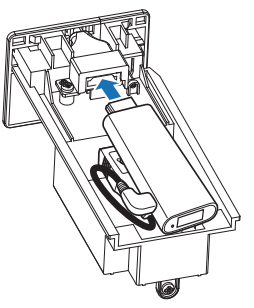

4 Replace the top cover and tighten the screw.

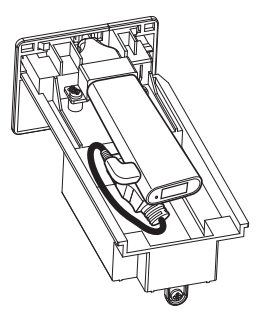

#### Setting up the Wireless Display Adapter

**1** Power on the projector.

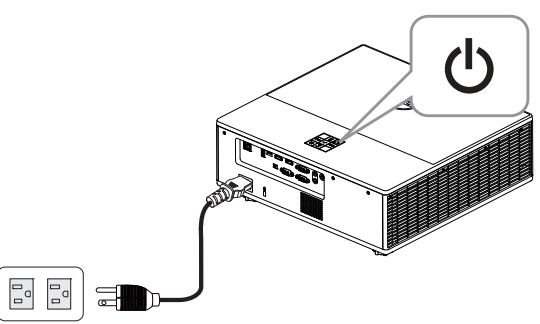

2 Switch to "Wireless Display" source.

| Menu                   |                    |  |
|------------------------|--------------------|--|
| ➔ Input Source         | Auto Source        |  |
| 💽 Auto Adjust          | VGA                |  |
| 🔆 Brightness/Contrast  | HDMI 1             |  |
| 🛟 Video Mode           | HDMI 2             |  |
| 🖞 Audio Volume         | 🗸 Wireless Display |  |
| 🛱 Advanced Settings    | Network            |  |
| 🕲 Language             |                    |  |
| ? Help                 |                    |  |
|                        |                    |  |
| Resolution : 1920x1080 |                    |  |

**3** Follow the on-screen instructions to proceed with wireless projection.

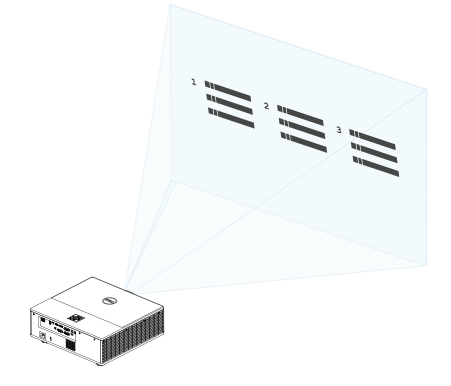

## Setting up the Optional Dell WR517 Wireless Receiver

Dell WR517 wireless receiver enables your Windows laptop computer, Android smartphone or tablet with Miracast capability to display the screen image to Dell 7760 using a Wi-Fi Direct interface.

The Dell WR517 wireless receiver features include:

- Wireless connectivity via IEEE 802.11 ac (Wi-Fi), bluetooth and Screencast.
- The connectivity makes it simple and easy to connect with legacy and new systems.
- Dell Wireless Monitor drivers/app to support additional/enhanced HID sharing features will be included for Windows 10, Windows 8.x and Windows 7.

The Dell wireless module is not shipped with your 7760 projector. You can purchase it on the Dell website at www.dell.com.

Connecting your Dell WR517 wireless receiver with Dell 7760 projector:

- **1** Use a Philips crosshead screwdriver to fasten the two screws (shipped with the receiver) to the mounting rack on the rear of your projector.
- **2** Align the mounting holes of the Dell WR517 wireless receiver with the two screws that were secured on the rear side of the projector, and then push the receiver downward until it is locked it into place.
- **3** Connect the micro USB cable (supplied with the receiver) from the Dell WR517 wireless receiver to the USB port on the projector to get power.
- **4** Connect the HDMI cable (supplied with the receiver) from the Dell WR517 wireless receiver to the projector.
- **5** Connect your USB cable from the Dell WR517 wireless receiver to your USB keyboard and mouse.
- **6** Turn On the projector and the Dell WR517 wireless receiver will be activated at the same time.

Setting up the wireless receiver with a display. Steps 1 & 2.

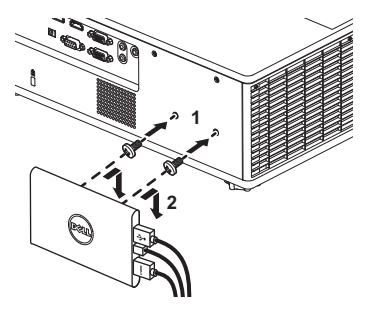

Setting up the wireless receiver with a display. Steps 3, 4 & 5.

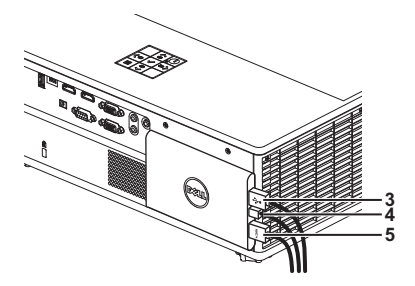

## **Using LAN Display**

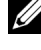

**NOTE:** LAN display setting steps are the same for Windows and Mac operating system.

#### **Enable LAN on Projector**

1 Connect the power cable and press the power button.

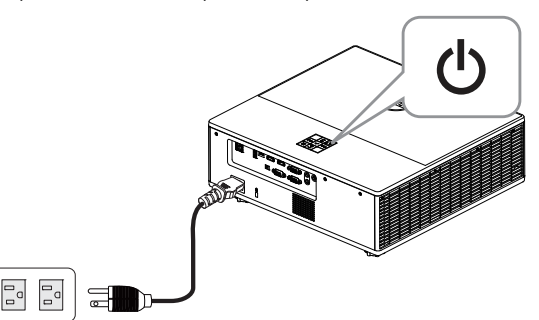

2 Press the Menu button on your projector control panel or remote control.

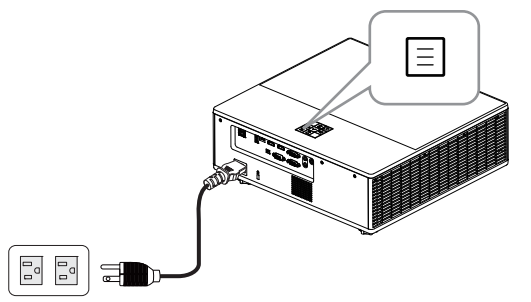

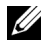

NOTE: Use , , , , , , buttons to navigate and to select.

**3** Ensure DHCP optional is **Off** from LAN settings of Advanced Settings menu.

| Advanced Settings      |             |   |             |
|------------------------|-------------|---|-------------|
| Image Settings         | DHCP        | ► | Off         |
| Display Settings       | IP Address  | ► | 10.0.50.100 |
| Projector Settings     | Subnet Mask | ► | 255.255.0.0 |
| LAN Settings           | Gateway     | ► | 10.0.254    |
| Menu Settings          | DNS         | ► | 0.0.0.0     |
| Power Settings         | Store       | ► | Press 🗸     |
| Keystone Settings      | Reset       | ► | Press 🗸     |
| Information            |             |   |             |
|                        |             |   |             |
| Resolution : 1920x1080 |             |   |             |

4 Access the Input Source menu, and then select Network source.

| Menu                   |                  |  |
|------------------------|------------------|--|
| ➔ Input Source         | Auto Source      |  |
| 🖼 Auto Adjust          | VGA              |  |
| 🔆 Brightness/Contrast  | HDMI 1           |  |
| 🛟 Video Mode           | HDMI 2           |  |
| <b>灯</b> Audio Volume  | Wireless Display |  |
| 🛱 Advanced Settings    | ✓ Network        |  |
| 🕲 Language             |                  |  |
| ? Help                 |                  |  |
|                        |                  |  |
| Resolution : 1920x1080 |                  |  |

The LAN Guide Screen shown below appears:

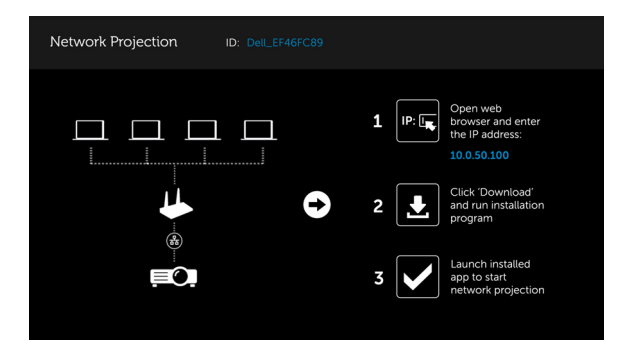

#### Install the Dell Network Projection on Your Computer

5 Connect the LAN cable to the projector and the computer.

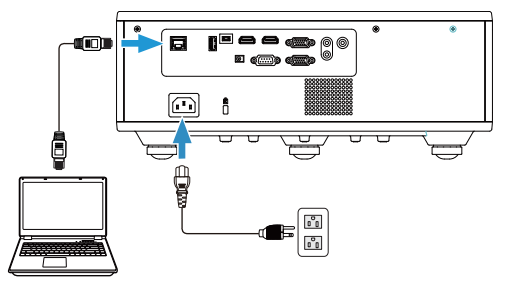

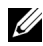

**NOTE:** You can also connect the LAN cable to the projector and the computer via a hub. Follow these steps to settings:

a DHCP optional change to On. Steps: Advanced Settings -> LAN Settings -> DHCP -> On.

| Advanced Settings      |       |         |
|------------------------|-------|---------|
| Image Settings         | DHCP  | On      |
| Display Settings       |       |         |
| Projector Settings     |       |         |
| LAN Settings           |       |         |
| Menu Settings          |       |         |
| Power Settings         | Store | Press 🖌 |
| Keystone Settings      | Reset | Press 🖌 |
| Information            |       |         |
|                        |       |         |
| Resolution : 1920x1080 |       |         |

This IP address is generated via the DHCP, it is not the same.

- b Input Source change to Network source. Steps: Input Source -> Network (same Step 4).
- c Open the Internet browser on your computer, and enter the 192.168.100.10 (as on-screen) in the browser's address bar.
- d Go to Step 8.

6 Open and enter the Internet Protocol (TCP/IP) on your computer, please enter IP address and Subnet mark, then click OK.

| 🔟 Local Area Connection Properties 🛛 🔹 🔀                                                          | Internet Protocol (TCP/IP) Properties                                                                                                    | ? 🔀 |
|---------------------------------------------------------------------------------------------------|----------------------------------------------------------------------------------------------------|-----|
| General Advanced                                                                                  | General                                                                                                    |     |
| Connect using: Broadcom NetXtreme Gigabit Etherne Configure                                       | You can get IP settings assigned automatically if your network supports<br>this capability. Otherwise, you need to ask your network administrator for<br>the appropriate IP settings. |     |
| This connection uses the following items:                                                         | <ul> <li>Obtain an IP address automatically</li> </ul>                                                                                                    |     |
| Client for Microsoft Networks                                                                     | <ul> <li>Use the following IP address:</li> </ul>                                                                                                    |     |
| Berne and Printer Sharing for Microsoft Networks                                                  | IP address: 10 . 0 . 50 . 101                                                                                                    |     |
| Greenet Protocol (TCP/IP)                                                                         | Subnet mask: 255 . 255 . 0 . 0                                                                                                    |     |
| Install Uninstall Properties                                                                      | Default gateway:                                                                                                    |     |
| Description                                                                                       | <ul> <li>Obtain DNS server address automatically</li> </ul>                                                                                                    |     |
| Transmission Control Protocol/Internet Protocol. The default                                      | <ul> <li>Use the following DNS server addresses:</li> </ul>                                                                                                    |     |
| wide area network protocol that provides communication<br>across diverse interconnected networks. | Preferred DNS server:                                                                                                    |     |
| Show icon in polification area when connected                                                     | Alternate DNS server:                                                                                                    |     |
| Notify me when this connection has limited or no connectivity                                     | Advanced                                                                                                    |     |
| OK Cancel                                                                                         | OK Can                                                                                                    | cel |

 7 Open the Internet browser on your computer, and enter the 10.0.50.100 (default) in the browser's address bar. You will be directed to the Dell 7760 Web Management page.

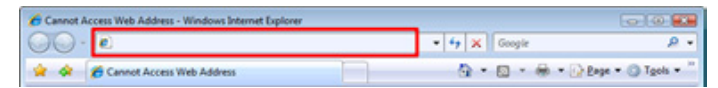

8 The 7760 Web Management page opens. For first-time use, click **Download**.

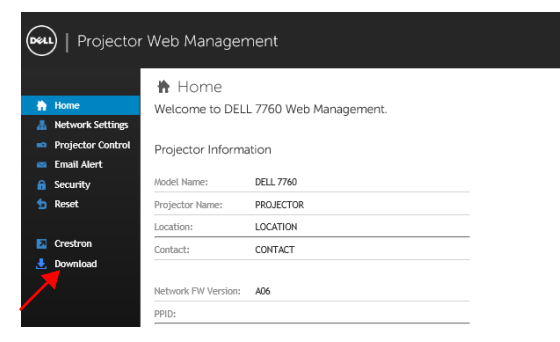

9 At **Download** page, select the appropriate operating system, and click Download Network Projection App and install it on your computer.

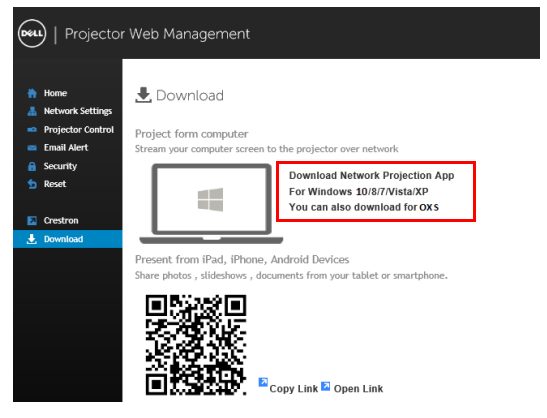

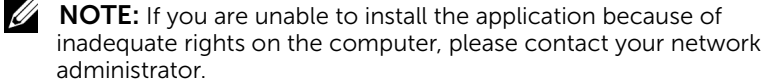

- 10 Click Run to proceed with the one-time installation of the software.
- **11** The installation software will launch. Follow the on-screen instructions to complete setup.

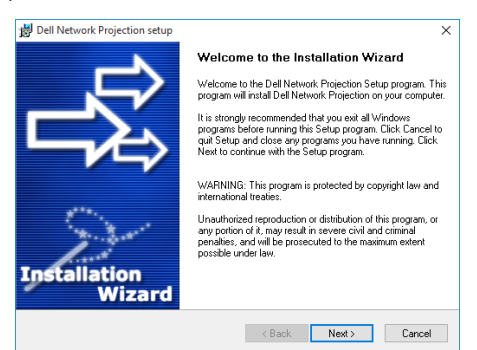

#### Launch the Dell Network Projection App

Once the installation is completed, you can double-click 📰 icon on the desktop to start the application.

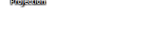

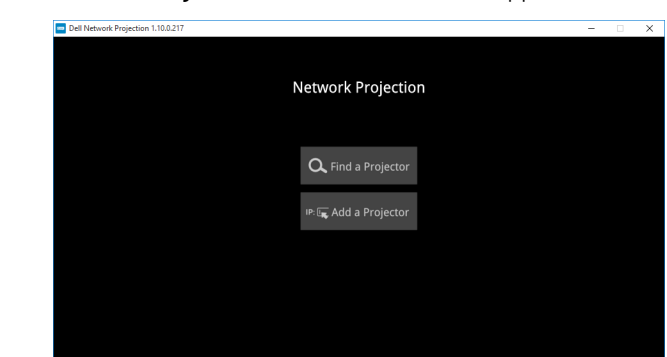

The Dell Network Projection Screen shown below appears:

12 At Dell Network Projection screen, click Find a Projector, and then select Dell\_42FE21E1 (random code)..

1.10.0.217

| Dell Network Projection 1.10.0.217      | - 🗆 X    |
|-----------------------------------------|----------|
| 5                                       |          |
| Network Projection                      |          |
|                                         |          |
| Dell_42FE21E1<br>10.0.50.100 (14720005) |          |
|                                         |          |
|                                         |          |
|                                         |          |
| 0                                       |          |
|                                         |          |
|                                         |          |
|                                         | 14720005 |

13 Click Mirror Off option to start the Dell 7760 network projection.

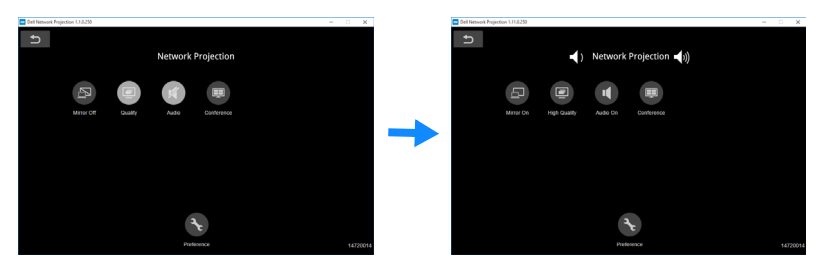

#### **Understanding the Buttons**

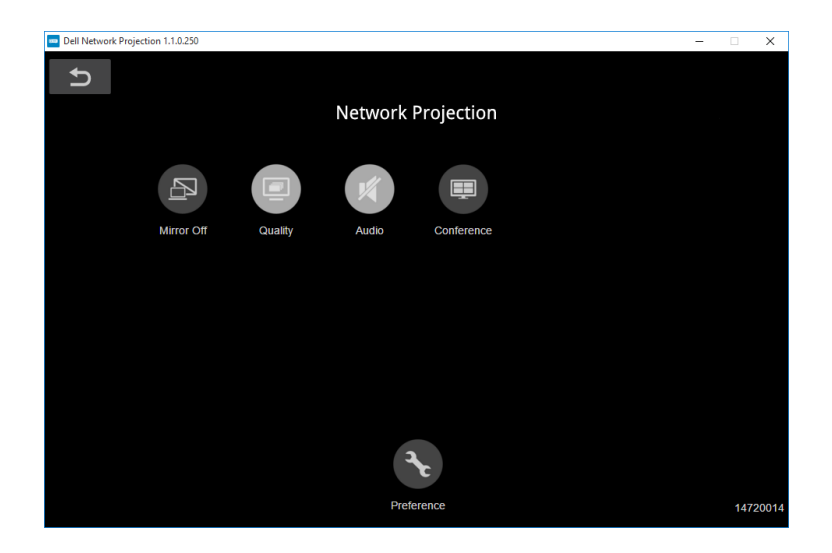

| Item   |               | Description                                                     |
|--------|---------------|-----------------------------------------------------------------|
| Contro | ol Toolbar    |                                                                 |
|        | Mirror Off/On | Click to toggle network projection On/Off and screen extension. |
|        | Quality       | Click to toggle High/Low quality.                               |
| ų      | Audio         | Click to toggle audio On/Off.                                   |
|        | Conference    | Click to activate the conference control settings.              |
| Ł      | Preference    | Click to activate the fast connection settings.                 |

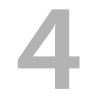

# Troubleshooting

# **Troubleshooting Tips**

If you experience problems with your projector, see the following troubleshooting tips. If the problem persists, contact Dell.

#### Problem

No image appears on the screen

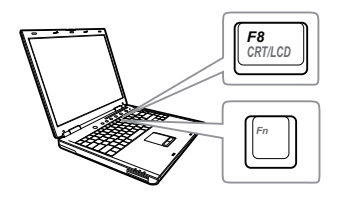

#### **Possible Solution**

- Ensure that you have chosen the correct input source on the INPUT SOURCE menu.
- Ensure that all the cables are securely connected. See "Adjusting Projector Image" on page 13.
- Ensure that the pins of the connectors are not bent or broken.
- Use the Test Pattern in the Projector Settings of the Advanced Settings menu. Ensure that the colors of the test pattern are correct.

| Problem (continued)                                   | Possible Solution (continued)                                                                                                    |
|-------------------------------------------------------|----------------------------------------------------------------------------------------------------|
| Partial, scrolling, or<br>incorrectly displayed image | <b>1</b> Press the Auto Adjust button on the remote control.                                                                                                    |
|                                                       | <b>2</b> If you are using a Dell laptop computer, set the resolution of the computer to 1080p (1920 x 1080):                                                                                                    |
|                                                       | <ul> <li>a Right-click the unused portion of your<br/>Microsoft<sup>®</sup> Windows<sup>®</sup> desktop, click</li> <li>Properties, and then select Settings<br/>tab.</li> </ul>                                           |
|                                                       | <ul> <li>b Verify that the setting is 1920 x 1080 pixels for the external monitor port.</li> <li>c Press  </li> <li>c Fress  </li> </ul>                                                                                   |
|                                                       | If you experience difficulty in changing<br>resolutions, or if your monitor freezes,<br>restart all the equipment and the<br>projector.                                                                                    |
|                                                       | If you are not using a Dell laptop<br>computer, see your documentation. If<br>images are not displayed properly, please<br>upgrade the video driver of your<br>computer. For a Dell computer, see<br>www.dell.com/support. |
| The screen does not display your presentation         | If you are using a portable computer, press 🖻 📾 (Fn+F8).                                                                                                    |
| Image is unstable or<br>flickering                    | Adjust the tracking in the OSD <b>Display</b><br><b>Settings</b> of the <b>Advanced Settings</b> menu<br>(in PC Mode only).                                                                                                |
| Image has vertical<br>flickering bar                  | Adjust the frequency in the OSD <b>Display</b><br><b>Settings</b> of the <b>Advanced Settings</b> menu<br>(in PC Mode only).                                                                                               |

| Problem (continued)                                     | Possible Solution (continued)                                                                                                    |
|---------------------------------------------------------|----------------------------------------------------------------------------------------------------|
| Image color is incorrect                                | <ul> <li>If the display receives the wrong signal output from the graphics card, please set the signal type to RGB in the OSD Image Settings of the Advanced Settings tab.</li> <li>Use Test Pattern in the Projector Settings of the Advanced Settings menu. Ensure that the colors of the test pattern are correct.</li> </ul> |
| Image is out of focus                                   | <ul> <li>1 Adjust the focus ring on the projector lens.</li> <li>2 Ensure that the projection screen is within the required distance from the projector (4.27 ft [1.3 m] ~ 26.25 ft [8 m]).</li> </ul>                                                                                                    |
| The image is stretched<br>when displaying a 16:9<br>DVD | The projector automatically detects the input signal format. It will maintain the aspect ratio of the projected image according to the input signal format with an Original setting.                                                                                                    |
|                                                         | If the image is still stretched, adjust the aspect ratio in the Display Settings of the Advanced Settings menu in the OSD.                                                                                                    |
| Image is reversed                                       | Select <b>Projector Settings</b> of the<br><b>Advanced Settings</b> from the OSD and<br>adjust the projector mode.                                                                                                    |
| TEMP light is solid amber                               | The projector has overheated. The display<br>automatically shuts down. Turn the<br>display on again after the projector cools<br>down. If the problem persists, contact<br>Dell.                                                                                                    |
| TEMP light is blinking<br>amber                         | If the projector fan fails, the projector will<br>automatically shut down. Try to clear the<br>projector mode by pressing and holding<br>the <b>Power</b> button for 10 seconds. Please<br>wait for about 5 minutes and try to power<br>up again. If the problem persists, contact<br>Dell.                                      |

| Problem (continued)                                                                        | Possible Solution (continued)                                                                                                    |
|--------------------------------------------------------------------------------------------|----------------------------------------------------------------------------------------------------|
| The remote control is not<br>operating smoothly or<br>works only within a limited<br>range | The battery may be low. If so, replace with two new AAA batteries.                                                                                                 |
| LAN control support                                                                        | <ul> <li>Web Control functions were verified on<br/>IE9, IE10, and IE11. The other version<br/>may have compatibility problem.</li> </ul>                          |
|                                                                                            | <ul> <li>The Compatibility View setting should be<br/>disabled. Otherwise the web control<br/>page may have icon or content display<br/>abnormal issue.</li> </ul> |

# **Guiding Signals**

| Ducientes                   |                                                                                                    | Control Buttons Indicator |                   | cator             |
|-----------------------------|----------------------------------------------------------------------------------------------------|---------------------------|-------------------|-------------------|
| Status Description          |                                                                                                    | Power                     | TEMP<br>(Amber)   | LAMP<br>(Amber)   |
| Standby<br>mode             | Projector in Standby mode. Ready to power on.                                                                                                    | White Flashing            | OFF               | OFF               |
| Warming up<br>mode          | Projector takes some time to warm up and power on.                                                                                                    | White                     | OFF               | OFF               |
| LD on                       | Projector in Normal mode, ready to<br>display an image.<br>Note: The OSD menu is not<br>accessed.                                                                                                    | White                     | OFF               | OFF               |
| Cooling<br>mode             | Projector is cooling to shutdown.                                                                                                    | White                     | OFF               | OFF               |
| Projector<br>overheated     | Air vents might be blocked or<br>ambient temperature may be above<br>40°C. The projector automatically<br>shuts down. Ensure that the air vents<br>are not blocked and that the ambient<br>temperature is within operational<br>range. If the problem persists,<br>contact Dell. | OFF                       | AMBER             | OFF               |
| Fan<br>breakdown            | One of the fans has failed. The<br>projector automatically shuts down.<br>If the problem persists, contact Dell.                                                                                                    | OFF                       | AMBER<br>Flashing | OFF               |
| LD driver<br>overheated     | Air vents might be blocked or the LD<br>driver has overheated. The projector<br>will automatically shut down. Turn<br>the display on again after the<br>projector cools down. If the problem<br>persists, contact Dell.                                                          | AMBER                     | AMBER             | OFF               |
| Color Wheel<br>breakdown    | Color wheel cannot start. The<br>projector has failed and the projector<br>automatically shuts down. Unplug<br>the power cord after three minutes<br>and then turn on the projector. If this<br>problem persists, contact Dell.                                                  | White                     | AMBER<br>Flashing | AMBER<br>Flashing |
| LD failure                  | LD is defective.                                                                                                    | OFF                       | OFF               | AMBER             |
| Fault - DC<br>supply (+12V) | Power supply has been interrupted.<br>The projector automatically shuts<br>down. Unplug the power cord after<br>three minutes and then turn on the<br>projector. If this problem persists,<br>contact Dell.                                                                      | AMBER Flashing            | AMBER             | AMBER             |

# Maintenance

# **Replacing Remote Control Batteries**

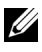

U

**NOTE:** Remove the batteries from the remote control when not in use.

**1** Press the tab to lift the battery compartment cover.

2 Check the polarity (+/-) marking on the batteries.

**3** Insert the batteries and align their polarity correctly according to the marking in the battery compartment.

**NOTE:** Avoid mixing different types of batteries or using new and old batteries together.

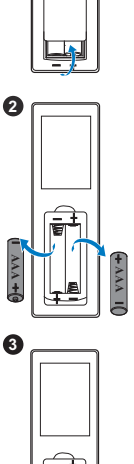

0

Slip the battery cover back.

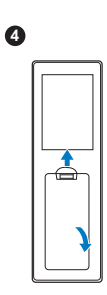

# 6

# Specifications

| Light Valve            | 0.65" 1080p S600HB DMD, DarkChip3™                                                  |
|------------------------|-------------------------------------------------------------------------------------|
| Brightness             | 5400 ANSI Lumens (Max.)                                                             |
| Contrast Ratio         | 1800:1 Typical (Full On/Full Off)<br>100000:1 High Contrast Ratio                   |
| Uniformity             | 85% Typical (Japan Standard - JBMA)                                                 |
| Number of Pixels       | 1920 x 1080 (1080p)                                                                 |
| Aspect Ratio           | 16:9                                                                                |
| Displayable Color      | 1.07 billion colors                                                                 |
| Color Wheel Speed      | 2 X for Normal                                                                      |
|                        | 1 X for 3D Display                                                                  |
| Projection Lens        | F-Stop: F/2.5~3.39                                                                  |
|                        | Focal length, f=17.63~31.36 mm                                                      |
|                        | 1.78X manual Zoom Lens                                                              |
|                        | Throw ratio =1.2~2.13 wide and tele                                                 |
|                        | Offset ratio: 105%~130%                                                             |
| Projection Screen Size | 27.2 ~ 301.1 inches (diagonal)                                                      |
| Projection Distance    | 4.27 ~ 26.25 ft (1.3 ~ 8 m)                                                         |
| Video Compatibility    | Component Video input via VGA: 1080i (50/60<br>Hz), 720p (50/60 Hz), 576i/p, 480i/p |
|                        | HDMI input: 1080p, 720p, 576i/p, 480i/p                                             |
| Power Supply           | Universal AC 100-240 V 50-60 Hz with PFC input                                      |
| Power Consumption      | Normal mode: 455 W <u>+</u> 15% @ 110 Vac                                           |
|                        | Eco mode: 280 W <u>+</u> 15% @ 110 Vac                                              |
|                        | Standby mode: < 0.5 W                                                               |
|                        | Network standby: < 3 W                                                              |
|                        | <b>NOTE:</b> By default, the projector is set to enter power saving mode after 20   |

minutes of no activity.

Audio Noise Level

Projector Weight Dimensions (W x D x H) 2 speakers x 10 watt RMS Normal mode: 36 dB(A) Eco mode: 32 dB(A) < 24.47 lbs (11.1 Kg) 15.94 x 15.24 x 5.08 inches (405 x 387 x 129 mm)

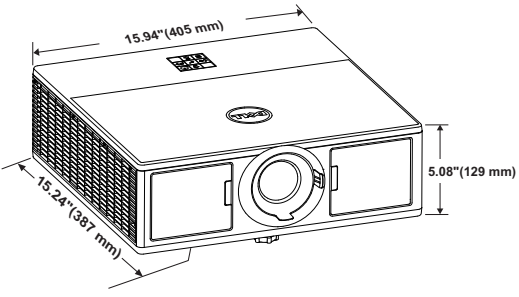

Environmental Operating temperature: 5 °C - 40 °C (41 °F-104 °F) Humidity: 80% maximum Storage temperature: 0 °C to 60 °C (32 °F to 140 °F) Humidity: 90% maximum Shipping temperature: -20 °C to 60 °C (-4 °F to 140 °F) Humidity: 90% maximum I/O Connectors Power: One AC power socket (3-pin - C14 inlet) VGA input: One 15-pin D-sub connector (Blue), VGA In, for analog RGB/Component input signals. VGA output: One 15-pin D-sub connector (Black) for VGA-A loop through. HDMI input: Three HDMI connectors (one in the internal compartment) for supporting HDMI 1.4a. specification HDCP compliant. Analog Audio input: One 3.5 mm stereo mini phone jack (Blue). Variable audio output: One 3.5 mm stereo mini phone jack (Green).

|              | Microphone input: One 3.5 mm stereo mini phone jack (Pink).                                                                |
|--------------|----------------------------------------------------------------------------------------------------|
|              | USB (type B) port: One mini USB slave for firmware upgrade.                                                                |
|              | 5V/1.8A output: Two USB type A 5V DC / 1.8 A outputs (one in internal compartment) for supporting wireless display dongle. |
|              | RS232 port: One 9-pin D-sub for RS232 communication.                                                                       |
|              | RJ-45 port: One RJ-45 connector for build-in for network control and LAN display.                                          |
|              | 12 V output: One 12V DC / 200 mA max. relay output for driver automatic screen.                                            |
| Light Source | Up to 20,000 hours in Normal mode                                                                                          |
|              |                                                                                                    |

# **Additional Information**

For additional information on how to use your projector, please see the **Dell Projectors User Guide** at www.dell.com/support/manuals.

# **Contacting Dell**

For customers in the United States, call 800-WWW-DELL (800-999-3355).

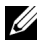

**NOTE:** If you do not have an active Internet connection, you can find contact information on your purchase invoice, packing slip, bill, or Dell product catalog.

Dell provides several online and telephone-based support and service options. Availability varies by country and product, and some services may not be available in your area. To contact Dell for sales, technical support, or customer service issues:

- 1 Visit go to www.dell.com/contactDell.
- 2 Select your region on the interactive map.
- **3** Select a Segment for Contact.
- 4 Select the appropriate service or support link based on your need

# Index

# A

Adjusting Projector Focus 14 Adjusting the Projected Image Adjusting the Projector Height 13 lower the projector Front tilt adjustment wheel 13 Tilt adjustment wheel 13 Adjusting the Projector Zoom and Focus Focus ring 14 Front side door 14 Horizontal lens shift knob 14 Lens shift lock 14 Vertical lens shift knob 14 Zoom ring 14

# С

To Computer 21 Connection Ports + 12V DC out connector 6 + 5V/1.8A DC out connector 6 Audio input connector 6 Audio output connector 6 HDMI 1 connector 6 HDMI 2 connector 6

Connecting the Projector

Microphone connector 6 Mini USB (mini type B) connector for firmware upgrade 6 Power cord connector 6 RJ45 connector 6 RS232 connector 6 Security cable slot 6 VGA input connector 6 VGA output (monitor loop through) connector 6

Contact Dell 4

# D

Dell contacting 44, 45

## Μ

Main Unit 5 20W (2 x 10W) speakers 5 Focus ring 5 IR receivers 5 Lens 5 Mounting holes for ceiling mount 5 Power button 5 Status indicators 5 Tilt adjustment wheel 5 Zoom ring 5

# Ρ

phone numbers 45

# R

Remote Control 9 Replacing 39

# S

Specifications Aspect Ratio 41 Audio 42 Brightness 41 Color Wheel Speed 41 Contrast Ratio 41 Dimensions 42 Displayable Color 41 **Environmental 42** I/O Connectors 42 Light Valve 41 Noise Level 42 Number of Pixels 41 Power Consumption 41 Power Supply 41 **Projection Distance 41** Projection Lens 41 Projection Screen Size 41 Projector Weight 42 Uniformity 41 Video Compatibility 41 support contacting Dell 44, 45

# Т

telephone numbers 45